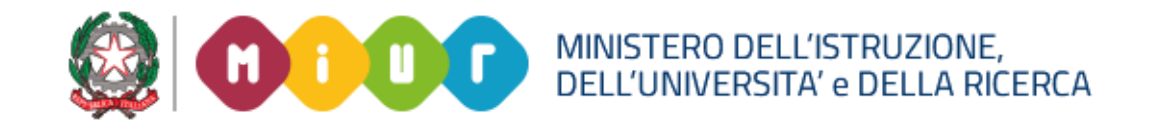

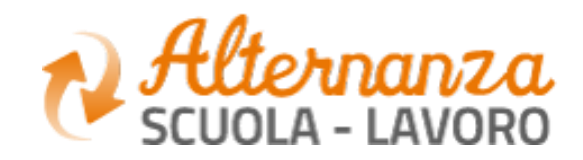

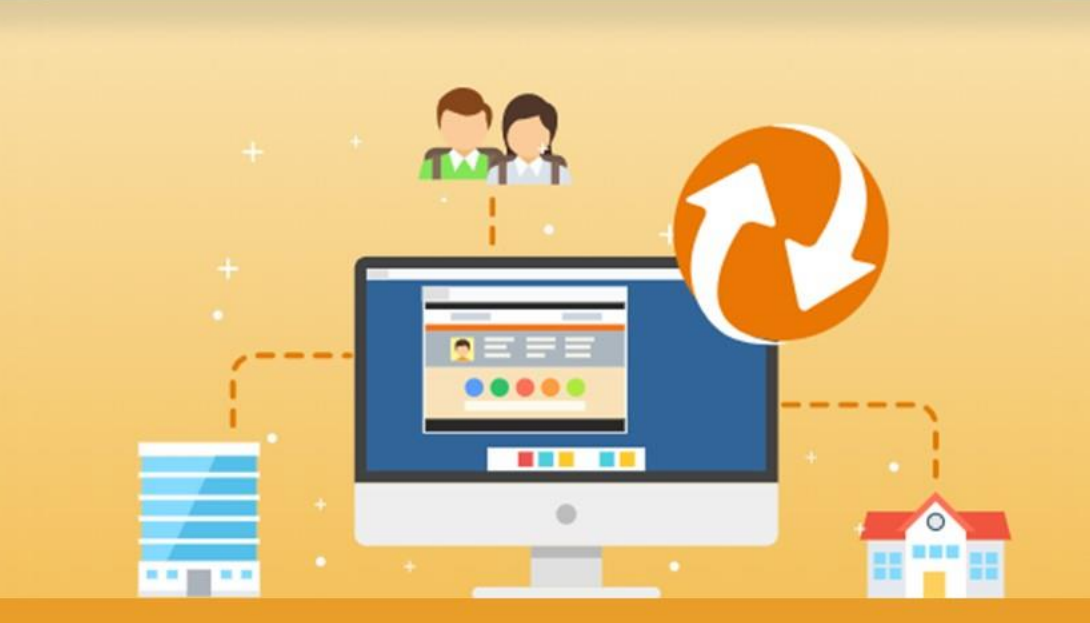

La Piattaforma dell'Alternanza Scuola-Lavoro del MIUR

GUIDA PER: STUDENTESSE E STUDENTI

FOCUS: CORSO SULLA SICUREZZA E ATTESTATO

Aggiornamento: Maggio 2018

## **OBIETTIVO DEL DOCUMENTO**

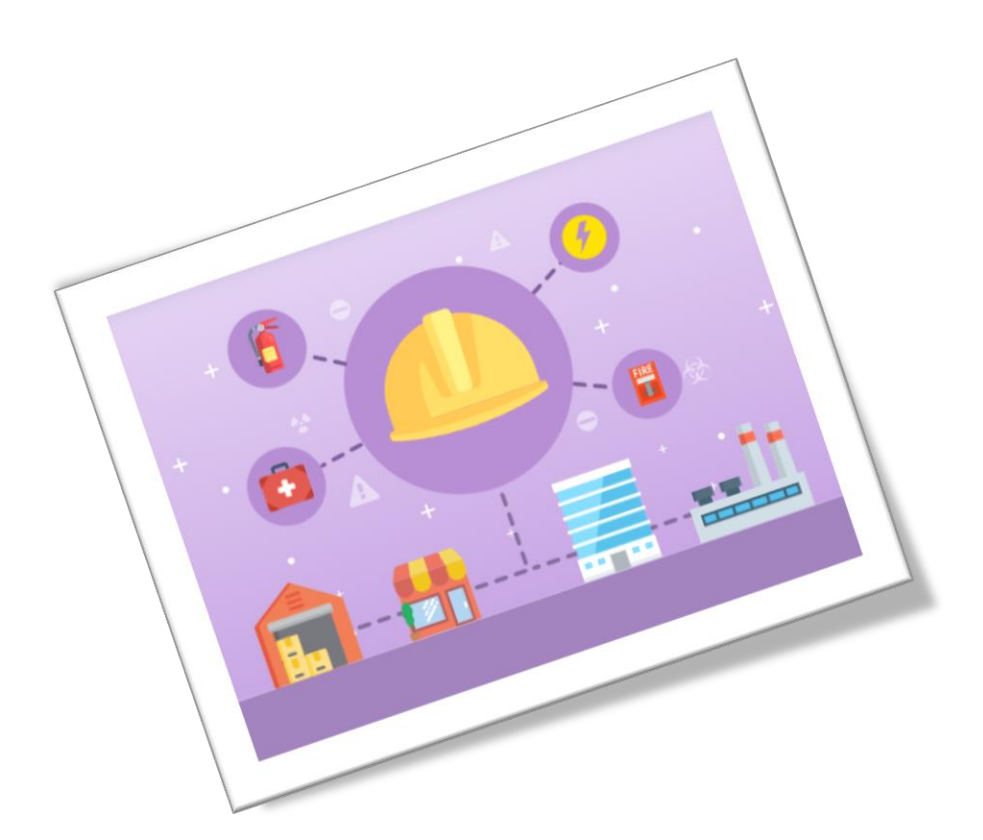

Obiettivo del presente documento è quello di descrivere le funzionalità fornite a **studentesse** e a **studenti** relativamente il «Corso sulla Sicurezza», come eseguirlo e come scaricare l'attestato conseguito.

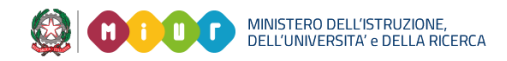

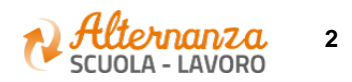

# SICUREZZA

L'area **Sicurezza** racchiude le funzionalità che permettono di poter:

- Accedere al **corso** formativo INAIL sulla salute e sicurezza nei luoghi di lavoro
- Visionare e scaricare l'**attestato** generato a valle del conseguimento del corso

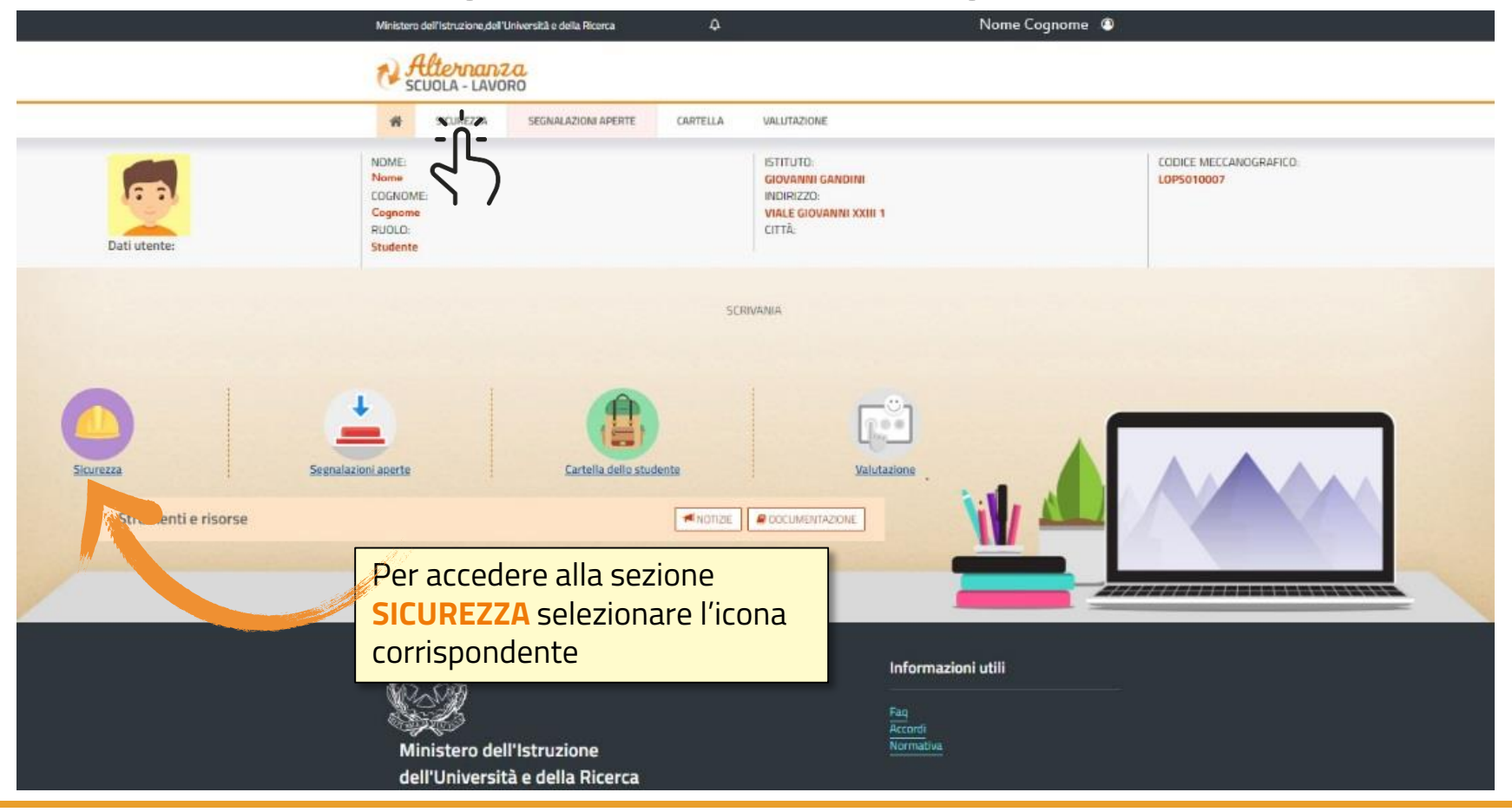

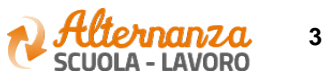

## **CORSO SULLA SICUREZZA**

| Ministero                                                                                                    | o dell'Istruzione, dell'Università e della Ricerca                                                                                                    |                                                                                                    | Nome Cognome 🛛 🔹 |  |  |  |  |  |
|----------------------------------------------------------------------------------------------------|----------------------------------------------------------------------------------------------------|----------------------------------------------------------------------------------------------------|------------------|--|--|--|--|--|
| N S                                                                                                    | tlernanza<br>CUOLA - LAVORO                                                                                                    |                                                                                                    |                  |  |  |  |  |  |
| #                                                                                                    | SICUREZZA SEGNALAZIONI APERTE                                                                                                    | CARTELLA VALUTAZIONE                                                                                                    |                  |  |  |  |  |  |
| SICUREZZA                                                                                                    | Introduzione                                                                                                    |                                                                                                    |                  |  |  |  |  |  |
| Accesso al corso<br>Attestato corso                                                                              | L'alternanza scuola-lavoro è un'esperienza formativa unica, unisce il sapere al saper fare e al saper essere, ti dà la possibilità di svolgere esperienze pratiche utili che ti permetteranno di<br>connetterti con il mondo del lavoro.<br>Ma per viveria al meglio dovrai essere protetto dai rischi ed imparare ad adottare comportamenti sicuri, per te e per gli altri.<br>Per questo Inail - l'istituto nazionale per l'assicurazione contro gli infortuni sul lavoro - insieme al Ministero dell'Istruzione, dell'Iniversità e della Pirerca, ha realizzato uno specifico. |                                                                                                    |                  |  |  |  |  |  |
| Per accedere al corso<br>formativo INAIL, dalla sezione<br>SICUREZZA selezionare la<br>funzione ACCESSO AL CORSO |                                                                                                    | urezza nel luoghi di lavoro da seguire in modalità e-learning: "Studiare il lavoro".<br>est intermedi. Ci saranno lezioni multimediali, un glossario, esercitazioni, video, giochi interattivi e tanto, tanto altro.<br>un test di valutazione. Avrai a disposizione 3 tentativi. E se non dovessi riuscirci, potrai ricominciare tutto dall'inizio.<br>o anche in futuro per qualsiasi lavoro. |                  |  |  |  |  |  |

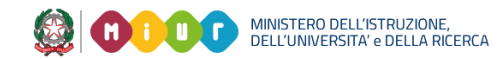

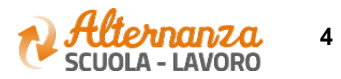

## **CORSO SULLA SICUREZZA**

Lo studente viene indirizzato in una nuova schermata contenente il corso formativo INAIL sulla salute e sicurezza nei luoghi di lavoro

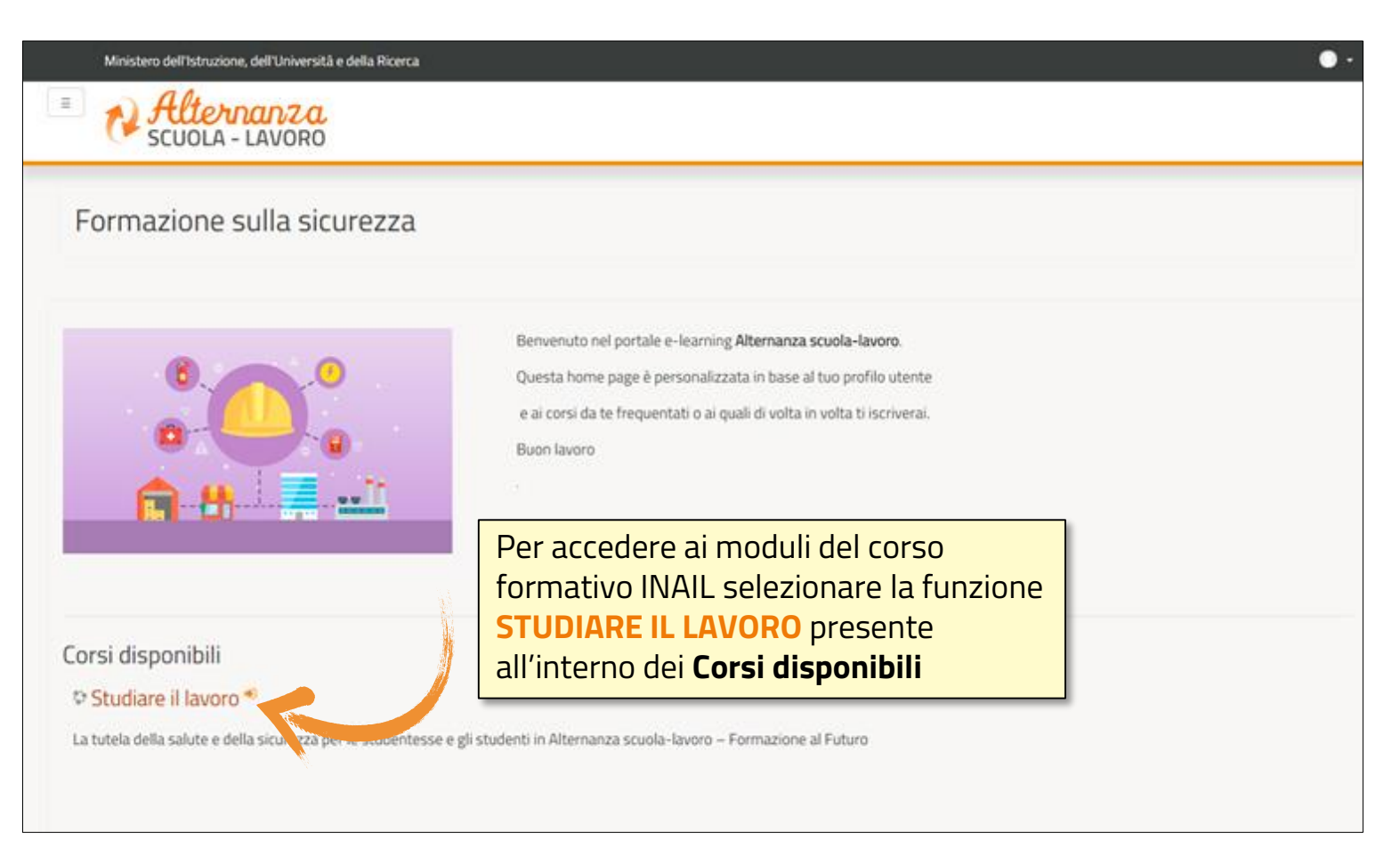

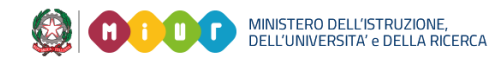

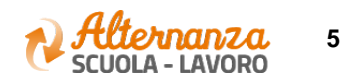

## **CORSO SULLA SICUREZZA**

Successivamente lo studente è indirizzato in una nuova schermata contenente il corso formativo INAIL sulla salute e sicurezza nei luoghi di lavoro. Il corso è diviso in 7 moduli con test intermedi ed un modulo 8 Quiz finale

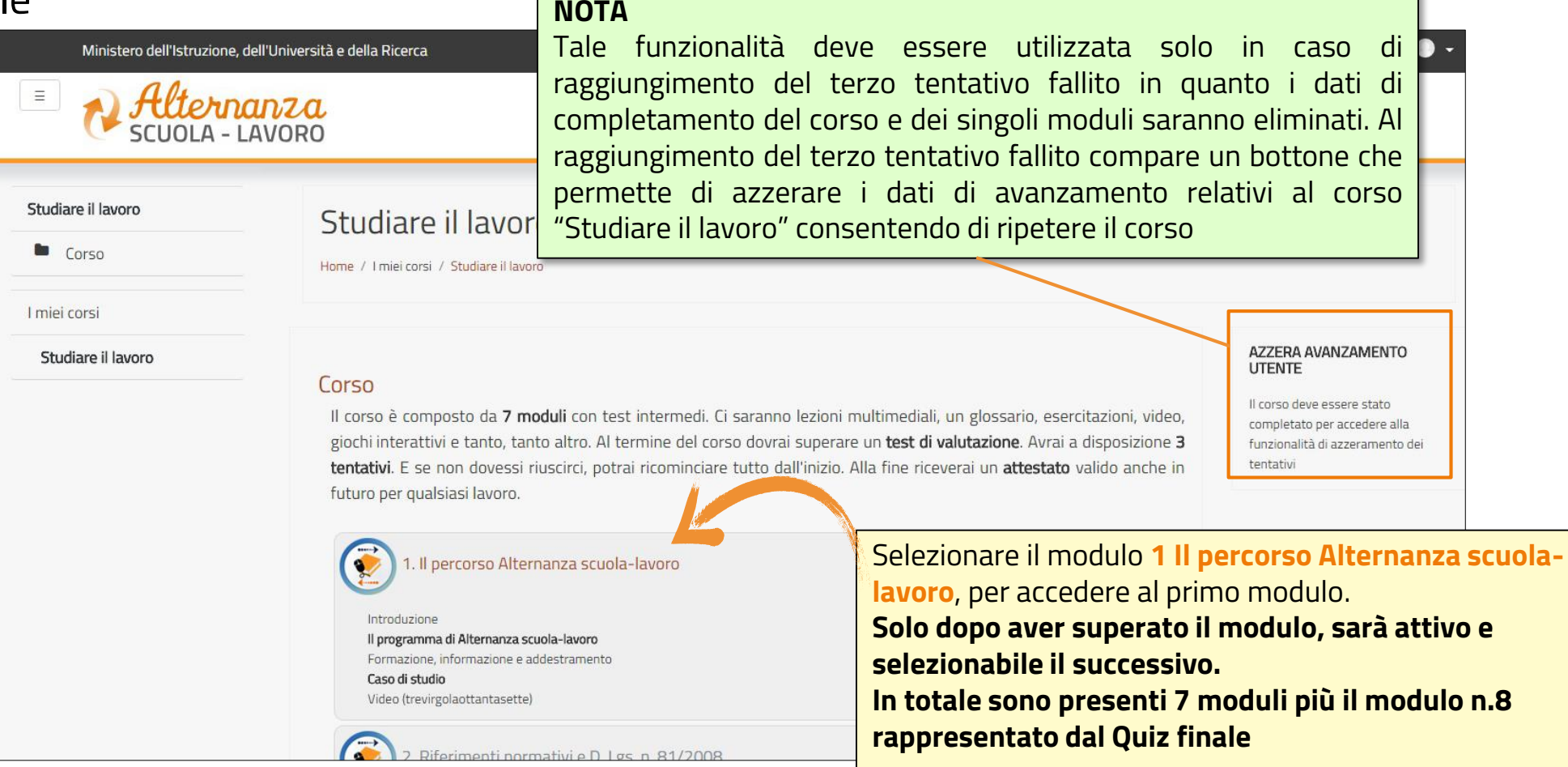

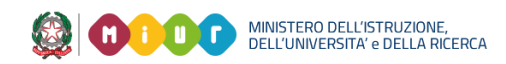

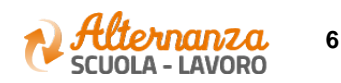

#### **STATO AVANZAMENTO CORSO**

|                                                                                                    | Istruzione,dell'U<br>Concentratione<br>DLA - LAVO | Iniversità e della Ricerca | ۵        |                    |             | т.<br>Т    | ٢                                               |
|----------------------------------------------------------------------------------------------------|---------------------------------------------------|----------------------------|----------|--------------------|-------------|------------|-------------------------------------------------|
| *                                                                                                    | GICUREZZA                                         | SEGNALAZIONI APERTE        | CARTELLA | VALUTAZIONE        |             |            |                                                 |
| SICUREZZA                                                                                                    | Co                                                | rso sicurezza              |          |                    |             |            |                                                 |
| Accesso al corso                                                                                                    | Vis                                               | Visualizza 10 🔻 elementi   |          |                    |             |            | Nella sezione evidenziata sono<br>visualizzati: |
| Dalla sezione <b>SICUREZZA</b><br>selezionare la funzione<br><b>ATTESTATO CORSO</b> per<br>visualizzare lo stato di<br>avanzamento del corso |                                                   | 7                          |          | STUDIARE IL LAVORO |             |            | - il numero di <b>tentativi</b>                 |
|                                                                                                    |                                                   | MODULO                     |          | TENTATIVI          | AVANZAMENTO | PROGRESSO  | (passato o incompleto)                          |
|                                                                                                    |                                                   | MODULO 1                   |          | 1                  | 0,00        | PASSATO    |                                                 |
|                                                                                                    |                                                   | MODULO 2                   |          | 1                  | 0,00        | PASSATO    |                                                 |
|                                                                                                    |                                                   | MODULO 3                   |          | 1                  |             | INCOMPLETO |                                                 |
|                                                                                                    | Vs                                                | ta da 1 a 1 di 1 elementi  |          |                    |             |            | Inizio Precedente 1 Successivo Fine             |

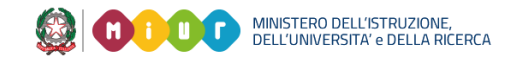

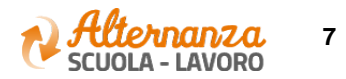

## **STATO AVANZAMENTO CORSO**

| PROGRESSO  | DESCRIZIONE                                                                                                    |
|------------|----------------------------------------------------------------------------------------------------|
| INCOMPLETO | Il modulo del corso è in corso di svolgimento. Il Sistema mantiene il segnalibro e riaccedendo si riparte da dove<br>arrivati                                                                                                    |
| COMPLETATO | Ogni modulo prevede un miniquiz finale di autovalutazione che deve essere superato rispondendo<br>correttamente almeno all'80% delle domande. Completato indica che il singolo modulo è stato eseguito ma  il<br>mini quiz finale del modulo stesso NON è stato ancora superato |
| PASSATO    | Il modulo del corso è stato svolto ed è stato superato anche il mini quiz finale di autovalutazione rispondendo<br>correttamento almeno all'80% delle domande.<br>Fino a quando il modulo precedente non è stato passato, il successivo non è attivo e selezionabile            |

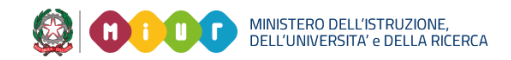

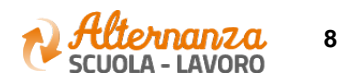